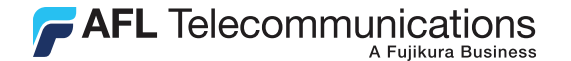

**Test & Inspection** 

# OFL280 Handheld FTTx OTDR 取り扱い説明書

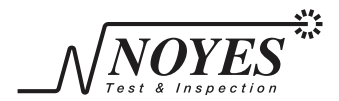

A Division of AFLTelecommunications

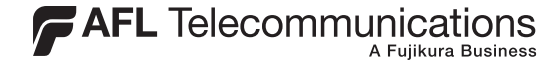

**Test & Inspection** 

# OFL280 Handheld FTTx OTDR 取り扱い説明書

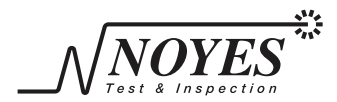

A Division of AFLTelecommunications

 2008-2009, AFL Telecommunications, all rights reserved. OFL2-28-1000 Revision 1B. Specifications are subject to change without not

### 目次

| 安全上のご注意N | 1 |
|----------|---|
|----------|---|

## セクション 1:

| お客様ご相談窓口   | 1 |
|------------|---|
| セクション 2:   |   |
| 0FL280 モデル |   |
| 推奨部品       |   |

セクション 3:

セ

| 本体上部図             | . 5  |
|-------------------|------|
| 本機側面図(USB 、電源ポート) | 6    |
| 前面パネル(ボタン、画面)     | 7    |
| OFL280 の各ボタンについて  | 8    |
| 表示画面              | . 10 |
| メニュー画面            | 10   |
| トレース画面            | 11   |
| クション 4:設定方法       |      |
| 測定モードの選択          | 12   |
|                   |      |

I

| 14  |
|-----|
| 15  |
| 16  |
| .17 |
| 18  |
| 19  |
| 20  |
| 22  |
| 23  |
| 24  |
| 24  |
| 24  |
| 26  |
| 26  |
|     |

### セクション 5: テストの実行と測定結果の表示

| テストの開始と終了 27        |
|---------------------|
| テスト結果の表示 28         |
| トレースページについて         |
| イベントテーブルについて 32     |
| イベントのアイコンとタイプについて33 |
| インフォメーション画面について     |

セクション 6: テスト結果の保存と表示

| ファイルの管理35                  |
|----------------------------|
| ファイルの管理 - フォルダ画面を表示するには 36 |
| ファイルの管理 - ファイル画面を表示するには 37 |
| ファイルの管理 - ページ保存            |
| ページ保存で新規フォルダを作成するには40      |
| 特定のフォルダを開くには40             |
| 測定結果を保存するには40              |
| 測定結果を既存のフォルダに保存するには40      |
| 測定結果を新しいフォルダに保存するには40      |
| ファイルを開くには(保存したテスト結果の再表示)41 |
| ファイル、フォルダを削除するには           |
| パソコンにファイルを転送するには41         |

### セクション 7: メンテナンス

|      | 洗浄   |      |     |    | <br> | <br> | <br>43 |
|------|------|------|-----|----|------|------|--------|
|      | バッラ  | テリーの | )充電 |    | <br> | <br> | <br>45 |
|      | 修理と  | :校正  |     |    | <br> | <br> | <br>45 |
|      | バーシ  | ション情 | 「報の | 確認 | <br> | <br> | <br>45 |
| よくある | ご質問. |      |     |    | <br> | <br> | <br>46 |
| 仕様   |      |      |     |    | <br> | <br> | <br>47 |
| 保証範囲 |      |      |     |    | <br> | <br> | <br>51 |

# 安全上のご注意

警告!本機を使用される際には必ず以下の内容を確認し、適切な使用方法 でお使い下さい。

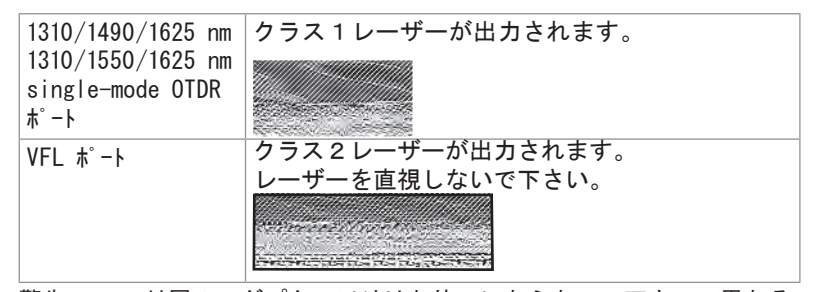

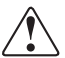

11

.

警告! 付属のアダプター以外はお使いにならないで下さい。異なる アダプターの使用は、機器の損傷、火災、感電の危険につながります。
警告! 火災、感電の危険を避けるために。

アダプタの規格と異なる電圧で使用しないでください。

他の機器と、コンセントを共用しないでください。

コードを付け替えたり、過度に曲げる、強く引っ張ったりしないで下さい。

コートを傷つけたり、重いものを載せたり、高温の製品の近くで使用しないで下さい。

- 濡れた手でアダプターに触らないで下さい。
- 内部が露出したりショートするなど、コードが著しく傷ついた場合は、弊社に ご連絡ください。
- 警告! 測定対象の光ケーブルを接続する前に、OFL280レーザーを発振させた り、テストを実施しないでください。
  - 警告! 深刻な眼科障害を避けるため、光ファイバーのネットワーク装置、 テスト装置、パッチュード、テストジャンパーの光出力部分は直視しないで ください。光システムを操作する場合は、貴社の安全手順に従って ください。
    - 注意: 0FL280 0TDRには、光ポートの洗浄、バッテリー交換のための部品以外は 交換部品はありません。修理、校正は弊社にて承ります。
  - 重要: 本品は精密機器ですので、十分に気を付けてご使用下さい。 コネクタに傷や汚れがありますと、測定性能に影響します。 お使いにならないときは、必ず防護カバーをご使用ください。

セクション 1:

本マニュアルでは、OFL280 OTDRを使った光ファイバーネットワークのテスト 実施法と、OFL280 OTDRの使用・メンテナンスに関する基本について説明 します。

OFL280 に関するご質問、推奨部品、技術的なサポートが必要な場合は 弊社ご相談窓口までお問合せ下さい。

お客様ご相談窓口

オプトワークス株式会社

〒141-0022

東京都東五反田4-10-9シャトレ五反田8F-5

HP:http://www.opto-works.co.jp/

mail:sakamoto@opto-works.co.jp

電話:03-3445-4755

# Section 2:

0FL280 モデ<sup>\*</sup>ル

各モデルは、次の目的においてご使用いただけます。

| モテ゛ル       | 波長(nm)         |                                                                                                    |
|------------|----------------|----------------------------------------------------------------------------------------------------|
| 0FL280-102 | 1310/1490/1550 | FTTh OTDR:FTThPONネットワークで使用される<br>3波長における損失を計測します。                                                    |
| 0FL280-103 | 1310/1550/1625 | FTTト (ライブファイバー) OTDR:1625mnのテスト<br>を実施する際に必要なフィルタは付属します。<br>1490/1550nmを計測するためのPONパワーメーターも付属<br>します。 |

OFL280の型番の各部分は、モデルの種別、OTDRポートのフェルール形状、及び言語を示します。

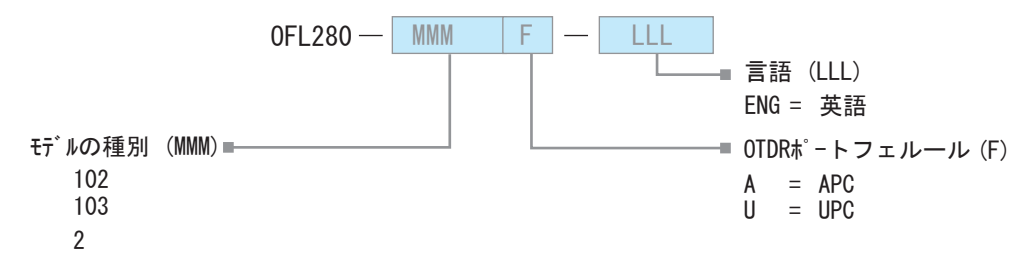

### OFL280-102 FTTh OTDR

3 波長 (1310/1490/1550 nm) OFL280-102 OTDRは、ネットワーク におけるダークファイバの 不具合箇所を検出します。

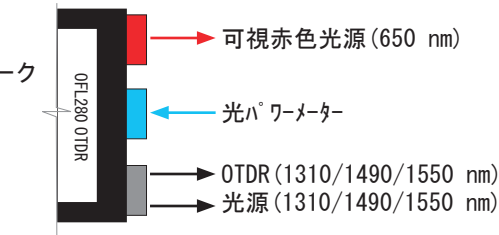

可視赤色光源(650 nm)

### OFL280-103 FTTh OTDR

An OFL280-103 OTDR モデルは、3波長(1310/1550/1550) で測定を実施できます。 ライブファイバが検出された場合、自動的にフィルターを介した1625nmのモードに 切り替わります。

#### 推奨部品

OFL280と検査対象ファイバを接続するには、ジャンパーケーブルが必要です。 ジャンパケーブルは測定対象のファイバと同じコア径、クラッド径である必要があります テストケーブルの一方のコネクターは、OFL280の測定ポートに接続し、もう一方のコネクタ は、検査対象の光ファイバと接続してください。 測定対象の光ケーブルの損失と反射を計測する場合、近端側、終端側の両方にラウンチ ケーブル、レシーブケーブルを接続する必要があります。Noyes社ではこれらの ケーブルをコンパクトにパッケージ化したファイバリスク等の取り扱いもしておりま

| 9 0) | C. | 御筃心刀 | いめりま | したら、 | とつて | てお问い | 言せ 下ろい | ۰, |
|------|----|------|------|------|-----|------|--------|----|
|------|----|------|------|------|-----|------|--------|----|

| 用途・目的                                                                                 | 適合部品                   |                   |
|---------------------------------------------------------------------------------------|------------------------|-------------------|
|                                                                                       | OTDRを検査対象<br>ファイバに接続   | 検査対象ファイバ<br>の終端箇所 |
| ・障害の検出(切断点の検出)<br>・リンクの長さの計測                                                          | テストジャンパー<br>(1-2m タイプ) | 必要なし              |
| <ul> <li>・近端コネクター損失と反射の計測</li> <li>・終端コネクター損失と反射の計測</li> </ul>                        | ラウンチケーブル               | *<br>必要なし         |
| <ul> <li>・近端コネクターロスと反射計測</li> <li>・遠端コネクターロスと反射計測</li> <li>・測定対象区間の損失と反射計測</li> </ul> | ラウンチケーブル*              | レシーブケーブル *        |

\* Noyes 150 m ファイバリング 等

Section 3: 本体上部図

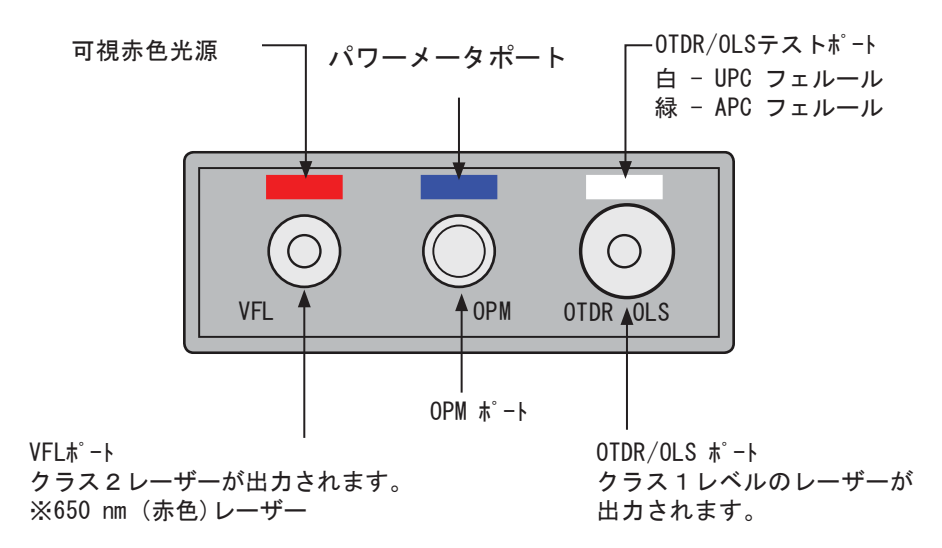

本機側面部 (USB、電源ポート)

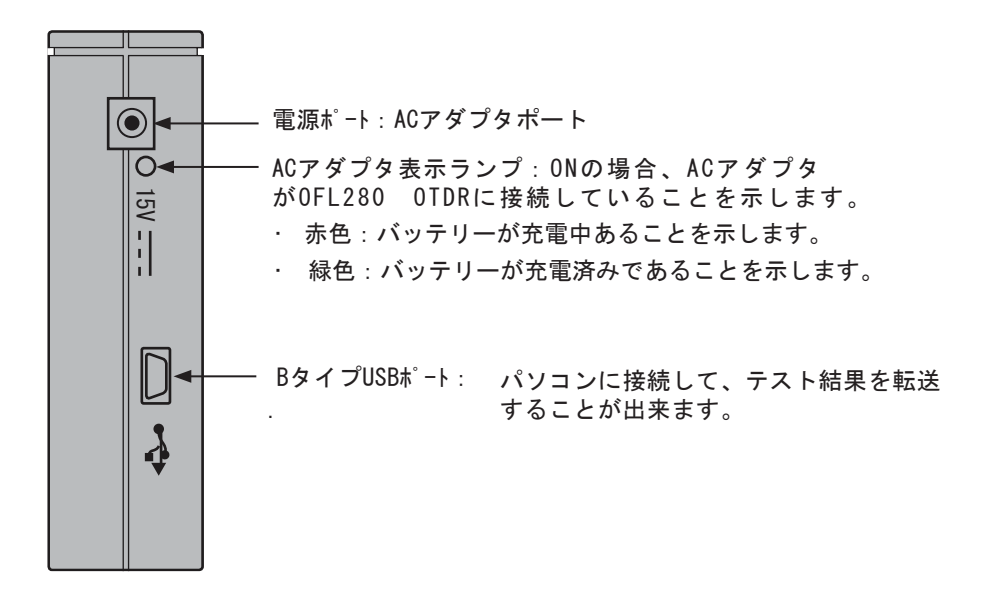

前面パネル(ボタン・画面について)

The 0FL280 の前面パネル上のボタン、ランプ、ディスプレイについて説明します。 パネルには電源、メニュー、テスト実行、戻る、保存、可視光の各ボタンが配されて おり、その他機能ボタン、矢印ボタンを使ってディスプレイに表示されるメニューを選択します。 機能ボタンの各機能については「0FL280 のボタンについて」のセクションでご説明します。

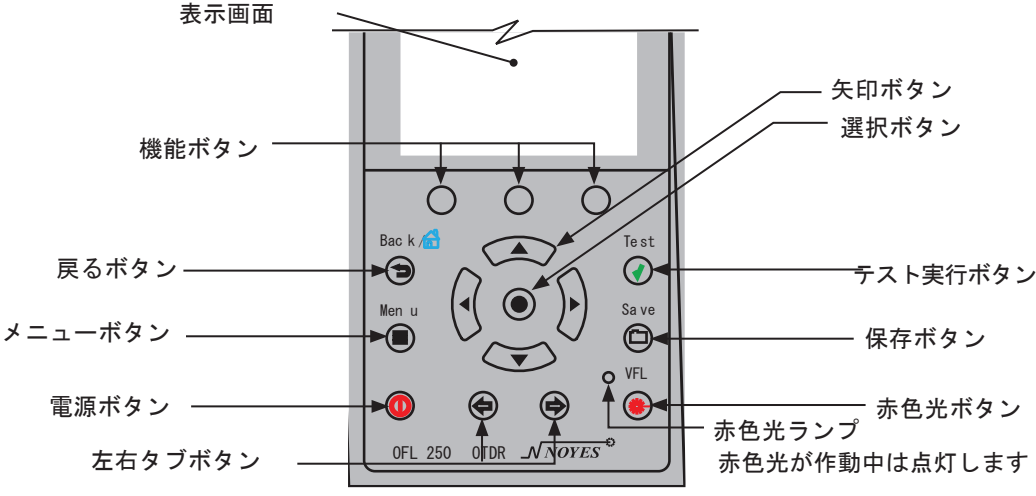

7

# 0FL280 の各ボタンについて 各ボタンの機能は下記の通りです。

| ボタン | 名称          | 機能                                                                                                    |
|-----|-------------|----------------------------------------------------------------------------------------------------|
|     | 電源ボタン       | 約1秒間長押しして 電源の入/切をします。                                                                                                    |
|     | 赤色光<br>ボタン  | 入 -約2秒間長押しします。ボタン横のランプが点灯<br>切 -約1秒間長押しします。ボタン横のランプが消灯                                                                                                    |
|     | メニュー<br>ボタン | メインメニューを表示します。                                                                                                    |
|     | 左右タブ<br>ボタン | メニュータブやテストタブの画面の切替ができます。                                                                                                    |
|     | 矢印ボタン       | <ul> <li>矢印ボタンには、いくつかの機能があります。</li> <li>メインメニューで:メニューから選択し、設定条件等を変更します。</li> <li>トレースページで:<br/>ズームモードの場合、ズームの調節をします。<br/>ムーブモードの場合、左右にカーソルを移動します。</li> </ul> |

|            | 選択<br>ボタン  | <ul> <li>選択ボタンには、いくつかの機能があります。</li> <li>メインメニューでは:サブメニューを表示します。</li> <li>(表示されない場合もあります)</li> <li>トレース画面では:A、Bのカーソルを切り替えます。</li> </ul> |
|------------|------------|----------------------------------------------------------------------------------------------------|
|            | 戻る<br>ボタン  | ー回押すごとに前に表示されたページに戻ります。<br>複数回押すと、メインメニューに戻ります。                                                                                        |
|            | テスト<br>ボタン | テストを開始、或いは中止します。                                                                                                    |
|            | 保存<br>ボタン  | 現在表示中のテスト結果を保存します。                                                                                                    |
| $\bigcirc$ | 機能<br>ボタン  | 各ボタンの上に表示される画面上の機能を実行します。<br>ボタンを押し、現在画面に表示中の機能を実行できます。                                                                                |

### 表示画面

メニュー画面

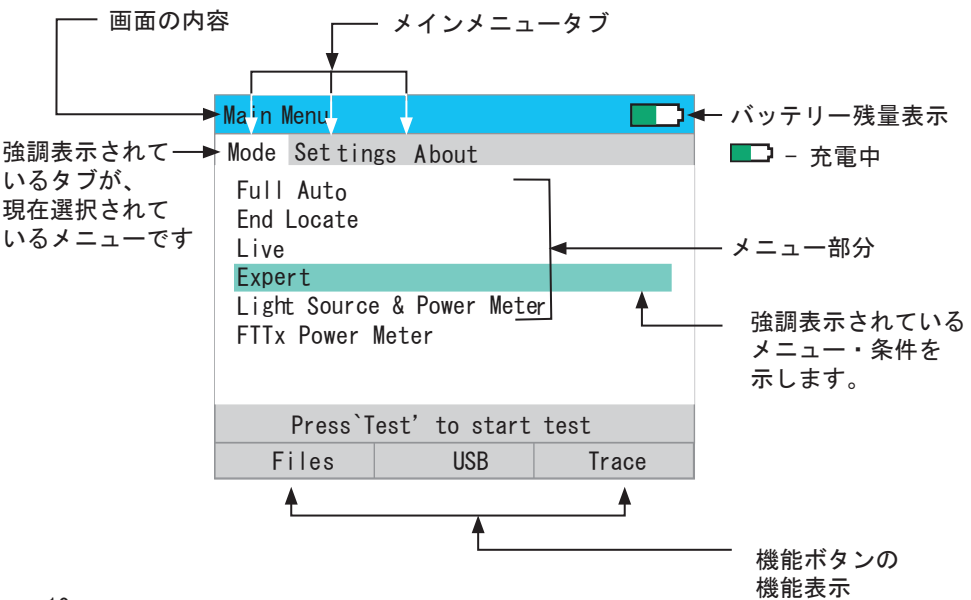

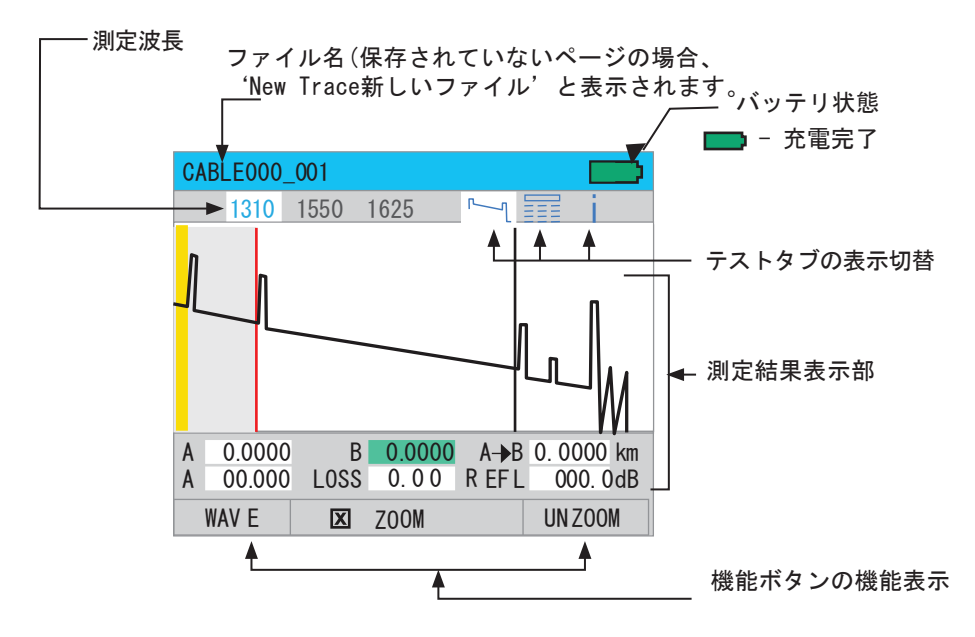

# セクション 4: 設定方法

測定モードの選択

- OFL280 OTDRは様々な測定モードを選択できます。全自動、終端検知、リアルタイム、詳細設定、光源とパワーメーター、FTThパワーメーター(~103モデルのみ)の各モードから選択して
- ください。設定が変更された場合、測定モードも自動的に変更されます。

各設定モードの概要は以下の通りです。

| モード                | 概要                                                                                                    |
|--------------------|----------------------------------------------------------------------------------------------------|
| 全自動<br>Full Auto   | OTDRの操作に慣れていない方におすすめします。<br>OTDRの各パラメーター(測定範囲、フィルター、パルス幅、<br>アベレージング)は自動的に設定されます。イベントテーブル<br>と、測定情報ページが含まれます。 |
| 終端検知<br>End Locate | 全自動モード同様、終端検知モードにおいてもOTDRの設定を自動で行います。イベントテーブルの表示が終端検知の表示に変更<br>されます。                                          |
| リアルタイム<br>Live     | リアルタイムの障害対処にもっとも適したモードです。<br>波長を設定し測定を実施します。                                                                  |
| 詳細設定<br>Expert     | 作業に慣れた方向きのモードで、詳細の設定だできます。<br>測定範囲、フィルタ有無、パルス幅、平均化の各設定を手動で<br>(Auto Setup=Off) もしくは自動で (Setup=By Range)行えます。  |
| 光源と<br>パワーメーター     | 光源/パワーメーターとしてご利用頂けます。                                                                                         |

| モード             | 概要                             |
|-----------------|--------------------------------|
| FTThパワー<br>メーター | FTTh ネットワークのダウンストリームのパワーレベルを計測 |

#### テストモードの選択

- 1. メニューボタンを押してメインメニューの[Mode]タブを表示してください。
- [▲▼]ボタンを押して、測定モードを選択してください。
- 選択ボタンを押して、選択したテストモードのサブメニューを表示してください。
   このサブメニューから、
  - . [▲▼] ボタンを使ってパラメタを選択します。
    - [◀▶]ボタンを使って、パラメタを切り替えます。

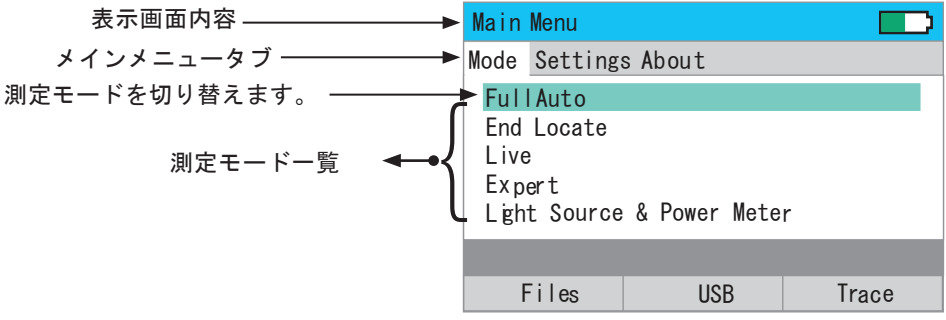

### OTDR テストパラメタ

| パラメタ      |                                                                                                    |
|-----------|----------------------------------------------------------------------------------------------------|
| <b>範囲</b> | [Range] パラメタは、最大(拡大していない)トレース範囲<br>を決定します。同様に[Resolution]はトレースのデータポイント<br>間の距離を決定します。範囲が広いほど、データポイントの間隔も<br>広くなります。<br>被検ファイバより長い、最小範囲の[Range]を選択することを<br>お勧めします。たとえば、1.5Kmのファイバをテストする際には<br>2.5Kmを選択してください。<br>[Range] [Resolution]<br><4 km (13123 ft) 0.25 m (0.82 ft)<br>8 - 16 km (26246 ft) 0.5 m (1.64 ft)<br>16 - 32 km (52493 ft) 1 m (3.28 ft)<br>≥ 32 km (104986 ft) range/ 1600 m (range/ 5249 ft) |
| フィルター     | ファイバが長い場合は、テスト時にフィルターボタンをONにする<br>必要があります。1マイクロ秒以上の幅のパルスを使用する場合は、<br>フィルターをONにしてください。[Filter]をONにすると、トレースの<br>荒さをおさえることが出来ます。                                                                                                    |
| パルス       | OFL280 では、異なるパルス幅を使って操作できます。短いパルス幅では、<br>最短イベントとデッドゾーンの減衰を表示します。長いパルス幅では、<br>長いファイバをテストする際に必要な測定範囲を表示します。<br>測定可能なパルス値:5,10,30,100,300ns,1,3,10us                                                                                                    |

| パラメタ             |                                                                                                    |
|------------------|----------------------------------------------------------------------------------------------------|
| 平均化<br>Averaging | 平均化 パラメタは、計測時間を設定し、トレースの平均化のサンプル<br>数を決定します。測定時間が長いほど、トレースはスムーズになります。<br>平均化パラメタで可能な値 : 5, 10, 30, 60, 90, 180 sec. |

#### 全自動モードの設定

全自動モードでは、計測レンジ、フィルタの有無、パルス幅、平均化等の設定は 自動で行い、テストを実行する波長のみ設定します。

- 1. 全自動画面のサブメニューから[ ▲▼ ]ボタンを使って[Wavelength]を選 択します。
- 2. 【●】ボタンで1波長、2波長、3波長計測のいずれがを選択します。

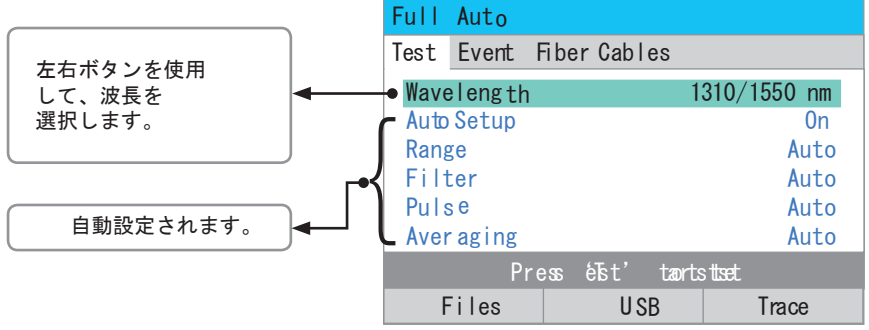

終端箇所検知モードの設定(End Locate Mode)

全自動モード同様、終端箇所検知モードにおいてもOTDRの設定は自動でおこなわれます が、イベント画面に代わって、終端箇所検知画面が表示されます。

ユーザーが選択した、測定単位に基づいた終端位置を表示します。終端画面は テスト開始後に表示されます。

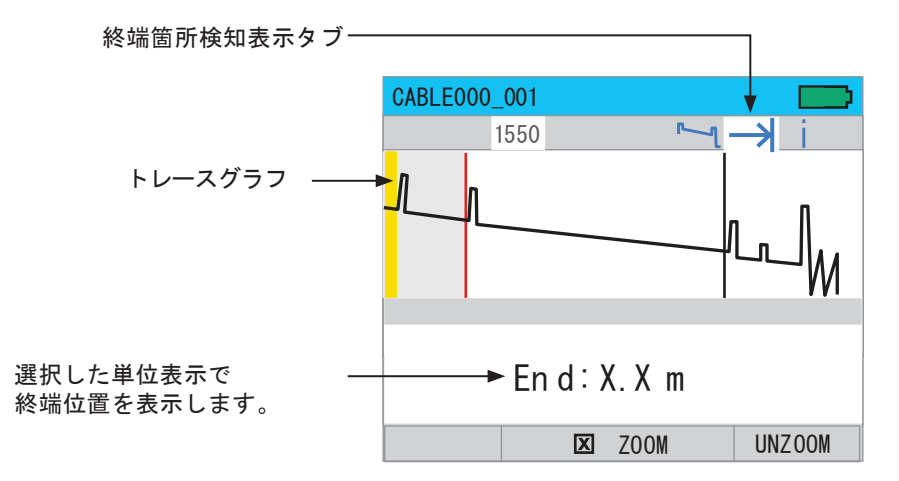

リアルタイムモードの設定 (Live Mode)

リアルタイムモードでは、 設定不要[Off] あるいは 測定範囲設定[By Range]を選択します。

- [0ff]を選択した場合:自動設定Auto Setupを[0ff]に選択すると,測定範囲、 フィルタの有無、パルス幅等を設定できます。Averaging平均化は自動設定されます。
- ・ [By Range]を選択した場合:自動設定を[測定距離にて設定By Range]した場合、 測定距離を設定できます。フィルタの有無、パルス幅、平均化の設定内容は自動的に設定 されます。
- リアルタイムモードの設定
  - 1. [Live] モードのサブメニューから、[▲▼] ボタンを使って選択します。
  - 2. 【◀▶】 ボタンを使って、パラメタを切り替えます。

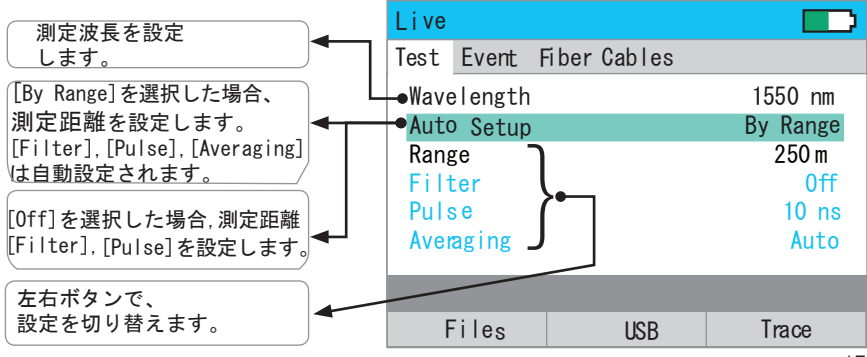

#### 詳細設定モード

|詳細設定モードでは、自動設定Auto Setup[Off] あるいは [By Range]に設定します.

- [Off]に設定した場合: [Auto Setup]を [Off]に設定した場合, [Range], [Filter]
   [Pulse], [Averaging] パラメタを設定できます。
- [By Range]に設定した場合: [Auto Setup]を[By Range]に設定した場合, [Range]
   パラメタを設定できます。[Filter], [Width], [Averaging]の各パラメタ

は、自動設定されます。

#### 詳細設定パラメタの設定

1. [Expert] モードのサブメニューから [▲▼]ボタンで、テストするパラメタを選択。

2. [◀▶]ボタンを使ってパラメタを切り替えます。

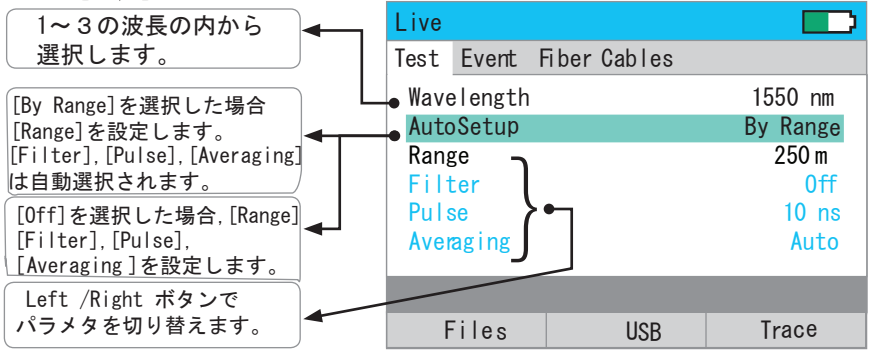

イベントメニューの設定

全自動測定、終端箇所検知、詳細設定測定の全ての測定モードでイベントの設定をすることができます。

- 初期設定では、全自動測定[Full Auto] モードにおいてイベントは自動設定されています。
   [Thresholds](閾値)は、デフォルトか[User](ユーザー設定)を選択できます。
- 詳細設定モードでは イベントは 自動設定 [Auto] か設定オフ[Off]に切替可能です。
   [Auto]に設定されている場合, [Thresholds]閾値はデフォルトかユーザー設定 のいずれかを 選択できます。
- 全自動・詳細設定モードにおけるイベントの閾値

| 閾値         | 最小値      | 初期設定値    | 最大値       |
|------------|----------|----------|-----------|
| 終端損失值, dB  | 1.0 dB   | 3.0 dB   | 6.0 dB    |
| イベント損失値 dB | 0.02 dB  | 0.10 dB  | 2.00 dB   |
| イベント反射量 dB | -10.0 dB | -50.0 dB | - 65.0 dB |

終端箇所検知モードでは、[Events] はEndLocate(終端箇所検知)に設定されています。 [Thresholds]閾値は [Default]初期値か [User]ユーザー設定の何れかを選択できます。

| 閾値         | 最小値    | 初期設定値  | 最大値    |
|------------|--------|--------|--------|
| イベント損失, dB | 1.0 dB | 3.0 dB | 6.0 dB |

イベントメニューの設定

1.メインメニューから [<□ c>] タブボタンを使って [Event] ページを表示します。 2.表示された [Event] ページから [▲▼] ボタンでパラメタを選択します。

3. 【◀▶】 ボタンで、選択します。

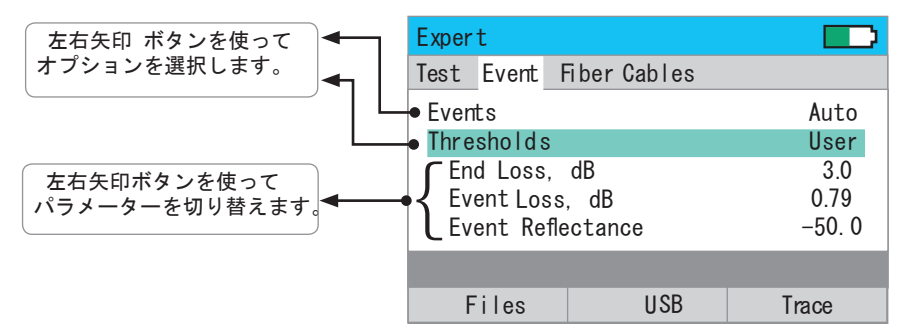

ファイバメニューの設定

ファイバメニューでは、[Fiber Type] (ファイバの種類) パラメタ

- を [Default]初期値か[User]ユーザー設定の何れかから選択できます。
  - [Default SMF-28e]: 初期設定指数(屈折指数)と、 BC値(後方散乱)を、
     SMF-28e同等のファイバ仕様に設定します。
  - [User]: 屈折率と、BC値を自由に設定できます。

#### 注釈:

- · 通常は、デフォルト値を使用して測定することをお薦めします。
- ・ [User]ユーザー設定でファイバの設定内容、後方散乱値を変更するのは 被検ファイバの規格がデフォルト値のSMF-28eの値と著しく異なる場合に使います。

#### ファイバの設定

- 1. メインメニューから、「<コ c> タブボタンを使って[Fiber] 画面を表示します。
- [Fiber] 画面から、
   [▲▼] 矢印ボタンを使って選択します。
- 3. [◀▶]設定矢印ボタンで、切り替えます。

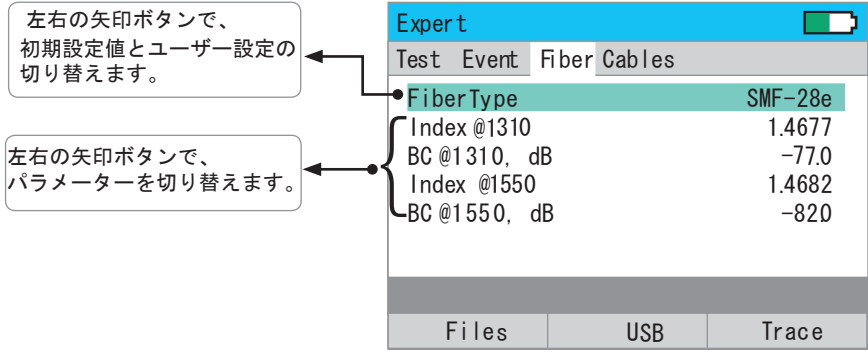

#### ケーブルの設定

注:測定対象のファイバーリンク間において、近端・終端側のコネクタにおける 挿入損失と反射ロスを計測するにはラウンチケーブル(近端側)とレシーブケーブル (終端側)を使用する必要があります。

ラウンチケーブル/レシーブケーブルの設定方法

1. メインメニューから、[ <コ c> ] タブボタンを使い、[Cable] 画面を表示します。

2. 表示された[Cable]画面から、[ ▲▼] 矢印ボタンを使い、パラメタを選択します。

3. [◀▶] 矢印ボタンを使い、設定を変更します。

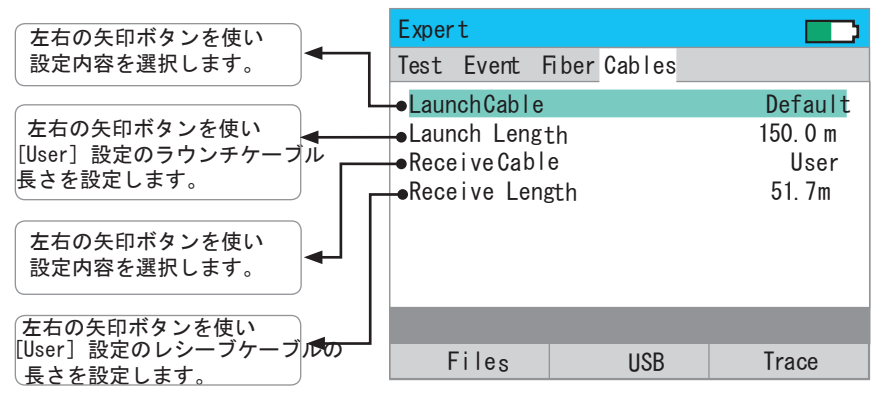

メインメニュー: 一般的な設定内容画面 (General setting)

メインメニューでは、測定表示距離単位の設定ができます。 距離の単位設定は、現在の、或いは保存されたテスト結果の表示に反映

正確の単位設定は、現在の、気いな体子で化たアスト相来の表示に及されます。

又、このページから時間とデータの設定ができます。

本機を使用開始するに際して、時間とデータを設定する必要があります。

距離単位の変更は、現在表示しているテスト結果、及び以後のテスト結果に反映されます。

2. 次に、 [▲▼]ボタンを使って、設定する項目を選択します。

3. [Distance units]距離単位 ▲▶]ボタンを使って、選択します。

4. [Date & Time]日時設定:選択ボタンを押してサブメニューを表示します。

#### · [**\**]

「 【●】] 矢印ボタンを使って設定内容を切り替えます。

ソフトと機器のバージョン

1. [ <コ c>]タブボタンを使ってメインメニューのタブから[About]を表示します。

- [OFL280 Version]を選択するとソフトウェアのバージョンが表示されます。
- · [Optic Version] では、機器のバージョンが表示されます。

光源とパワーメーターの設定

光源の操作

光源とパワーメーターのテストモードを起動するか、[Laser]をOnにした後、 レーザーを約5分間運転させて光源を安定化してください。

- [▲▼]ボタンを使って、光源設定内容を選択します。
- [◀▶] ボタンを使って、設定内容を切り替えます。
  - · 現在の光源レーザーをOn, あるいはOffにします。
  - ・ 光源を CW (連続光), 1 kHz , 2 kHzのパルス光あるいは Wave ID 操作に設定します。
  - 光源を、使用する波長に設定します。

パワーメーター操作

- 1. [Ref/Set] ボタンを数秒長押しするとリファレンス値(dBm)を表示することができます。 その後画面はdBモードに戻ります。
- 新たにOPM 参照レベルを設定するには、[Ref/Set] ボタンを、 REFERENCE [SAVED] の文字が表示されるまで押し続けてください。この作業には1秒ほどかかります。
- 3. [Ref/Set] ボタンから手を離すと、現在の損失値 (dB)が表示されます。
- [Test]ボタンを押すと、リアルタイムの光レベルあるいは損失値の表示 固定することができます。表示値が固定されている間、POWER [STOPPED] あるいはLOSS[STOPPED]を確認できます。
- 5. 再度テストボタンを押すと、現在のデータ表示に戻ります。

24

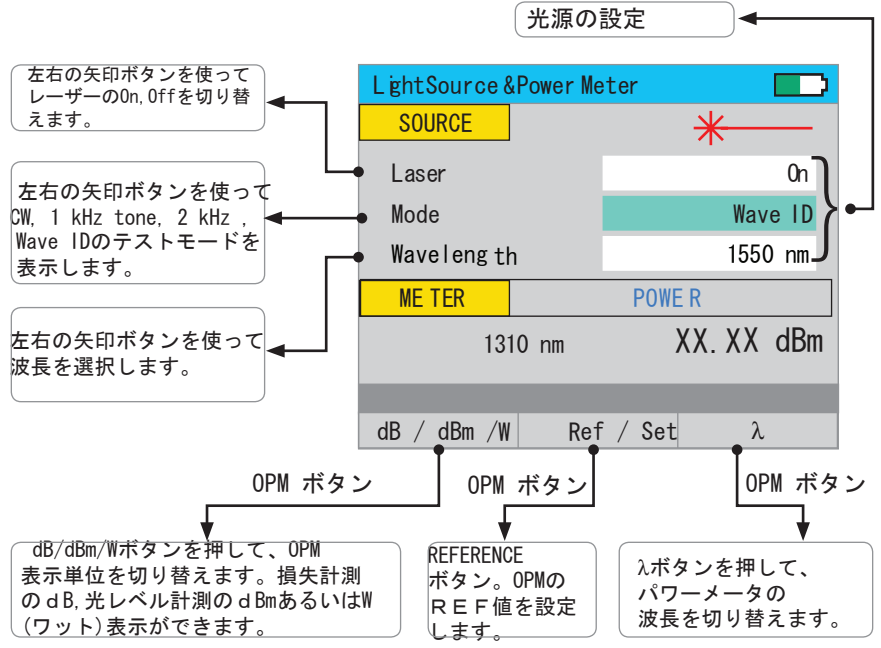

FTTx パワーメーターモード (0FL280-103 モデルのみ)

操作

FTTh パワーメーターテストモードでは、 0FL280-103 0TDRは、 450nm,1550nmのFTTx パワーレベル計測を致します。 全ての 0TDR テストモードにおいて、 0FL280-103 0TDR は下記の検査を実行します。

・トラフィックが検知された場合、次の画面が表示されます。

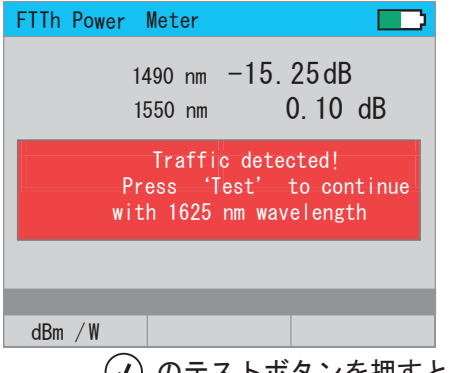

セクション 5: テストの実行と測定結果の表示

テストの開始と終了

テストの開始

テストの終了

· (✔) - テスト実行ボタンを押します。トレースが表示される前に押すと、 テストを終了し、設定画面に戻ります。 トレースが表示された後に押すと、 テストを終了し、部分的に完了したトレースを表示します。

テストが継続中のときは。

OFL280 のページのヘッダー部分に、 [Testing] と表示され, テストの進行状況が 示されます:

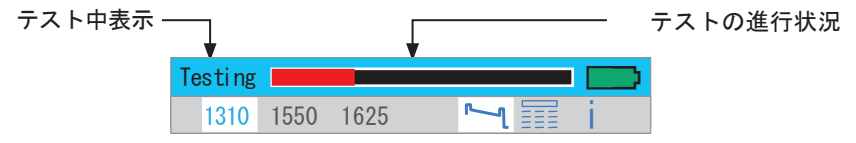

テストが終了したときは。

ページのヘッダー部分に、[New Trace] と表示されます。

#### テスト結果の表示

テスト結果は、3種類の異なる画面で表示されます。 それぞれの画面では、現在、あるいは保存されたテスト内容を表示します。 各ページは、該当するページタブを切り替えて表示します。

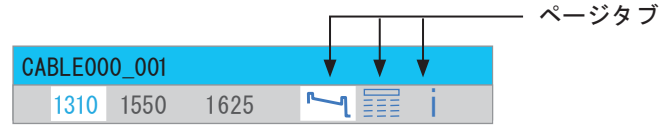

ページタブを切り替えるには、 (4) (4) タブボタンを使います。

各画面の、テスト結果表示について:

| タブ | 名称            | 説明                                                      |
|----|---------------|---------------------------------------------------------|
| ۲  | トレース          | OTDRトレース, A/B カーソル, A/Bカーソル間の<br>距離、ロス、反射ロスを表示します。      |
|    | イベント<br>テーブル  | ユーザー設定の計測単位、反射、挿入ロス (dB)におけ<br>るOTDRトレースとイベントデータを表示します。 |
| i  | インフォメー<br>ション | OTDR設定パラメタ, ラウンチケーブル、レシーブケーブル<br>のデータ、イベントデータを表示します。    |

詳しくは "トレースページについて", "ズーム調整について", "イベントテーブル について", "インフォメーションについて"の各項目を参照してください。 28

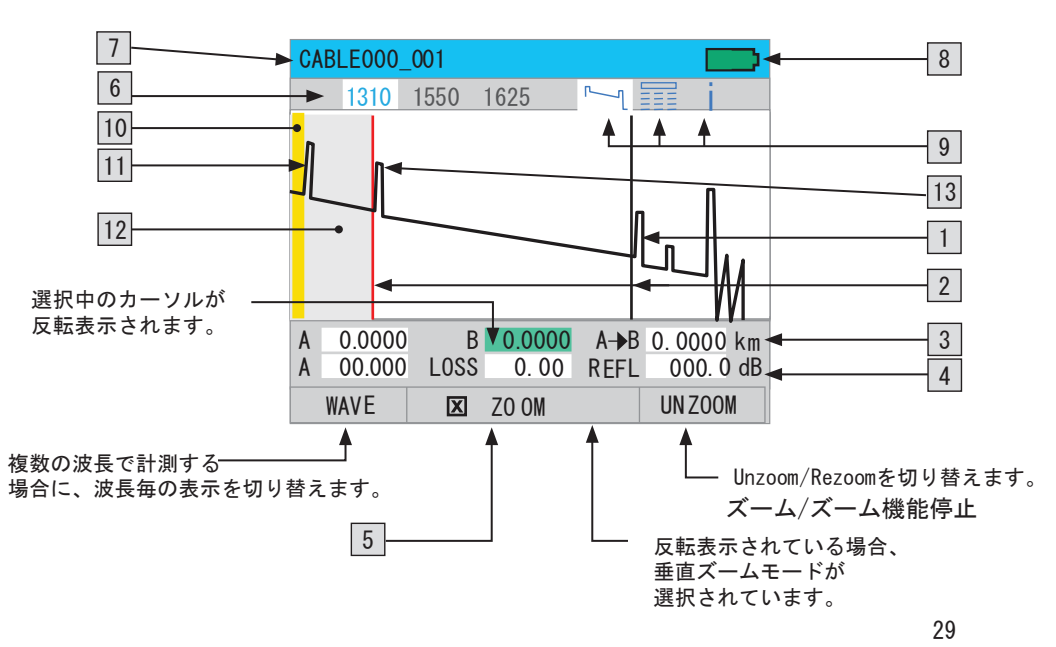

### トレースページの表示について

| 番号 | 表示                               | 説明                                                                                                    |
|----|----------------------------------|----------------------------------------------------------------------------------------------------|
| 1  | トレース                             | 挿入損失と距離を表したグラフを表示になります。垂直軸は、<br>ロス (dB)を、水平軸は、距離(表示単位切替可能)<br>を示します。                                                                                          |
| 2  | カーソル                             | 損失値と距離の計測に使用します。カーソルの移動は、矢印<br>ボタン [ ◀▶] を使い、 ④ -選択ボタンで、<br>A/Bカーソルを切り替えます。現在選択されているカーソル<br>は赤色で、選択されていないカーソルは黒色で表示されます。                                      |
| 3  | カーソル<br>データ欄                     | A、Bカーソルの位置、両カーソル間の距離が表示されます。                                                                                                    |
| 4  | テスト<br>データ欄                      | Aカーソルにおける後方散乱のレベル, A-B間における損失、<br>最大反射量を表示します。                                                                                                    |
| 5  | [Zoom] /<br>[Move]<br>ソフト<br>ボタン | [Move] モードと[Zoom]モードの切り替えができます。[Move]<br>モードでカーソルを移動し、[Zoom]モードで垂直軸と水平軸の表示調整<br>ができます。[Move]モードでは、ソフトボタンは [ _ Zoom]と表示さ<br>れます。[Zoom]モードでは、[ X Zoom] と表示されます。 |

| 番号   | 表示            | 説明                                                                                                    |
|------|---------------|----------------------------------------------------------------------------------------------------|
| 6    | 波長            | 表示中のトレースにおけるテスト波長を表示します。<br>複数の波長計測の場合は [Wave] ボタンを押して、<br>各波長におけるテスト結果表示を切り替えられます。<br>注 :現在表示されている波長は赤色で表示されます。 |
| 7    | ファイル名         | 表示中のトレースのファイル名を表示します。トレースが<br>保存されていない場合は [New Trace]と表示されます。                                                    |
| 8    | バッテリー<br>表示   | バッテリー残量は以下のように表示されます。                                                                                            |
|      |               | ■■■■ 黒色 - バッテリーは充電が必要です。                                                                                         |
| 9    | 画面アイコン        | 現在選択されている画面のアイコンが反転表示されます。                                                                                       |
| 10   | FPO           | 黄色のエリアはフロントパネル補正値 (FPO)を表示します。<br>FPOはトレースの始点からOTDRまでの距離で、<br>OFL280の場合、通常は10mになります。                             |
| 11 : | 最初のイベン        | トOTDRのフロントパネルにおけるイベントを表示します。                                                                                     |
| 12   | ユーザー<br>オフセット | 灰色のエリアは、ラウンチケーブルの長さを表示します。<br>、                                                                                  |
| 13   | イベント          | 被験ファイバーの最初のイベントを表示します。                                                                                           |

イベントテーブルについて

イベントテーブルは、[Full Auto]全自動モード、 [End Locate]終端箇所検知モード [Expert]詳細設定モードを選択した場合、常に表示されます。

- 1. [Full Auto]全自動モードと[End Locate]終端箇所検知 モードでは, [Events] は初期設定では [Auto]に設定されています。
- 2. [Expert]詳細設定モードでは、イベントメニューは[Auto]に設定してください。

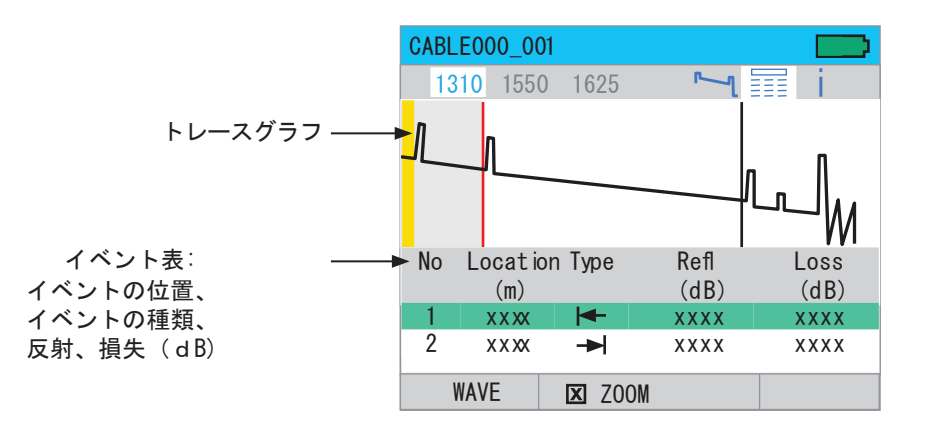

### イベントのアイコンとタイプについて

| アイコン | タイプ         | 説明                                                                                                    |
|------|-------------|----------------------------------------------------------------------------------------------------|
| ←    | 開始          | 被験ファイバーの測定開始点                                                                                                    |
|      | 終了          | 被験ファイバーの測定終了点                                                                                                    |
|      | 反射<br>イベント  | 計測可能なロス,及び反射を含むイベント。接続箇所<br>メカニカルスプライス部に原因があることが多いです。                                                                                                    |
|      | 無反射<br>イベント | 計測可能なロスを含むイベントだが、反射は僅少、あるいは<br>計測不能。ファイバーの屈曲/融着部に表示されることが多いで                                                                                                    |
|      | 上昇線         | '負のロス'を含むイベント。 OTDR トレースにおいては、<br>後方散乱係数の非常に異なるファイバーを接続、融着した<br>場合に起こります。上昇線は、反対側から検査を実施す<br>と正のロスを含むイベントが通常生じます。<br>上昇線から発生するロスの値は、ファイバーの<br>両側から計測した損失の平均値にほぼ等しくなります。 |
| MA   | 複数の<br>イベント | イベントが短い距離に複数あり、お互いに接近していて<br>OTDRにより個別に計測できない場合に表示されます。<br>(例:短いジャンパ-の始点・終点)<br>複数のイベントの損失は、複数のイベント損失量の<br>総計となります。                                                     |

インフォメーション画面について

OFL280 のインフォメーション画面は、すべての計測条件が表示されます。

- テスト終了後に、イベントテーブル内の屈折率とラウンチケーブルの内容を 変更することができます。
- ・ [CALCEVENT]ボタンを押して、計測基準を変更し、再計算することができます。

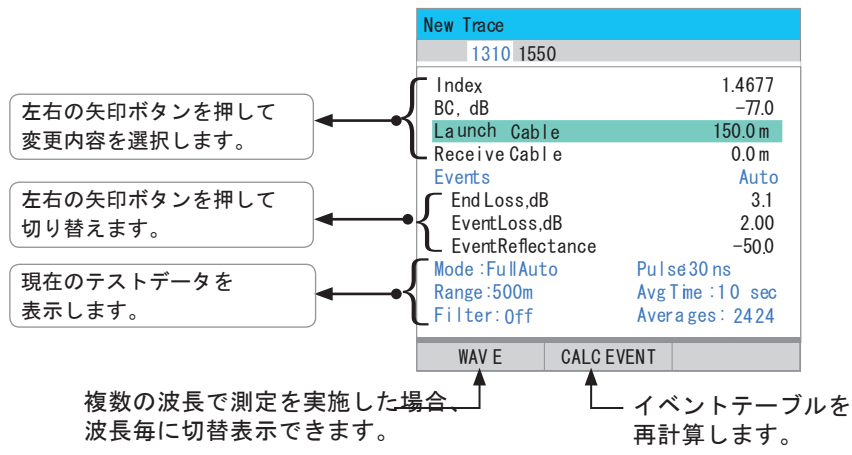

# セクション 6:テスト結果の保存と表示

ファイルの管理

The OFL280 のファイル管理は次の3つの画面から実施します。

| ページの名称 | 説明                                   | 機能                                                                         |
|--------|--------------------------------------|----------------------------------------------------------------------------|
| フォルダ   | 内部メモリに保存された<br>フォルダのリストを表示します。       | 表示するフォルダの選択、削除を<br>行います。                                                   |
| ファイル   | 現在のフォルダに<br>保存されたファイルの<br>リストを表示します。 | 以前保存されたテスト結果の表示、<br>削除、ファイルのコピーを行います。<br>現在表示されているテスト結果を<br>既存のフォルダに保存します。 |
| ページ保存  | 現在のフォルダ名とファイル<br>名を表示します。            | 現在表示されているテスト結果に<br>名前を付けて保存します。                                            |

ファイル管理ページを表示するには、メインメニューの[Files]ボタンを押します。

ファイルの管理一フォルダ

フォルダ 画面を表示するには:

- ファイルfileのソフトボタンを押します.
   フォルダあるいは ファイルの画面が開きます。
- ファイル 画面が開いた場合は、 1 のマークが表示されます。

選択ボタンを押して、フォルダ 画面を表示します。

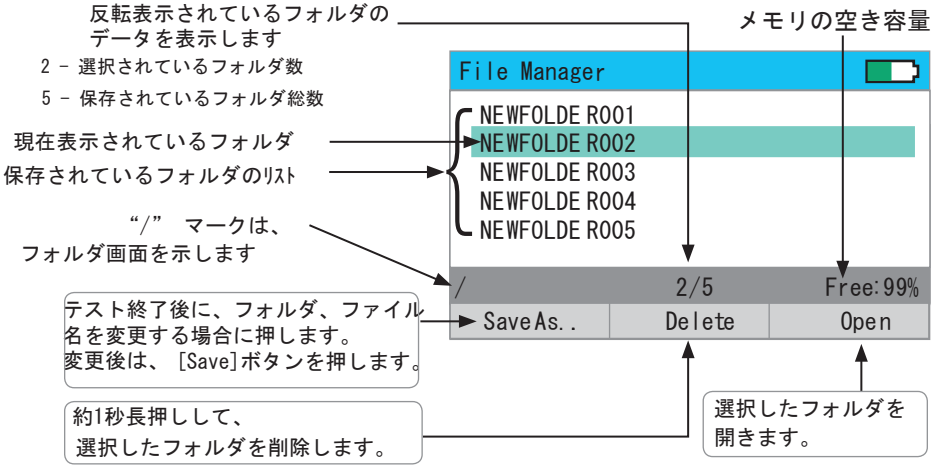

ファイル管理一ファイルページ

ファイル画面を表示するには:

- ファイルのソフトボタンを押します。,
   フォルダあるいはファイル画面が開きます。
- フォルダ 画面が開いたら、表示されたフォルダのリストから選択します。
- 選択ボタンを押して選択したフォルダを開き、ファイルページを開きます。

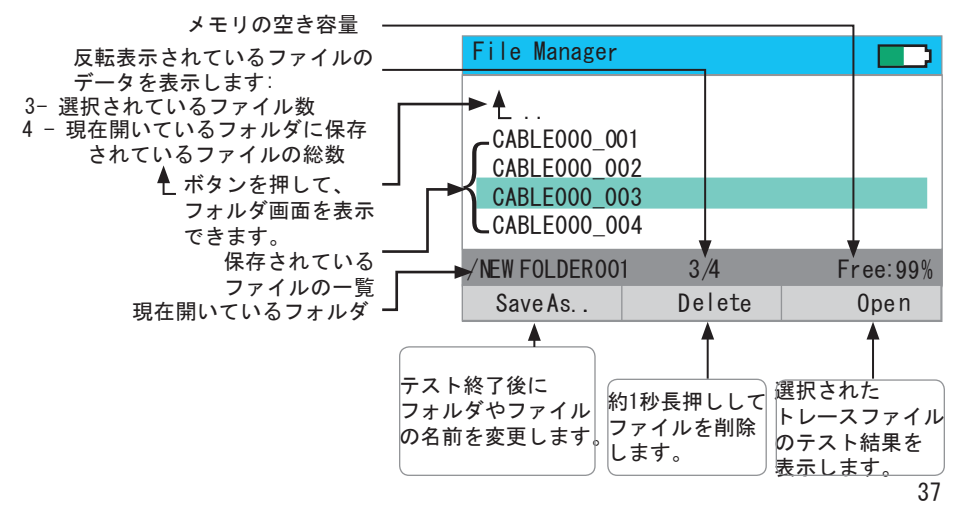

#### ファイル管理 - ページ保存

[Save As] 画面から、現在のテスト結果の保存と、必要に応じて新規フォルダの 作成が可能です。

- 1. [Save As] ページを開くには、 [Save] ボタン又は、 [Save As] ソフトボタンを押します。
- [Save As] ページが表示されたら,[◀▶] 矢印ボタンでフォルダ名、あるいはファイル 名を選択します。
- 3. [▲▼] ボタンを使って、文字を選択します。
  - · フォルダ名がすでに存在している場合、[Save]保存ボタンを押すと、現在の テスト結果が上書き保存され、フォルダは更新されます。
  - ファイル名が現在のフォルダ内にすでに存在している場合、[Save]ボタンを押すと、"Overwrite file?"(上書きしますか?)と表示されます。[Cancel]ボタンを押すと保存作業は中断され、[Yes]ボタンを押すとファイルは上書き保存されます。
  - ・フォルダ名を新しい名前に編集し [Save] ボタンを押すと、新しい名前のフォルダ が作成されます。 注:これは、新しいフォルダを作る唯一の方法です。

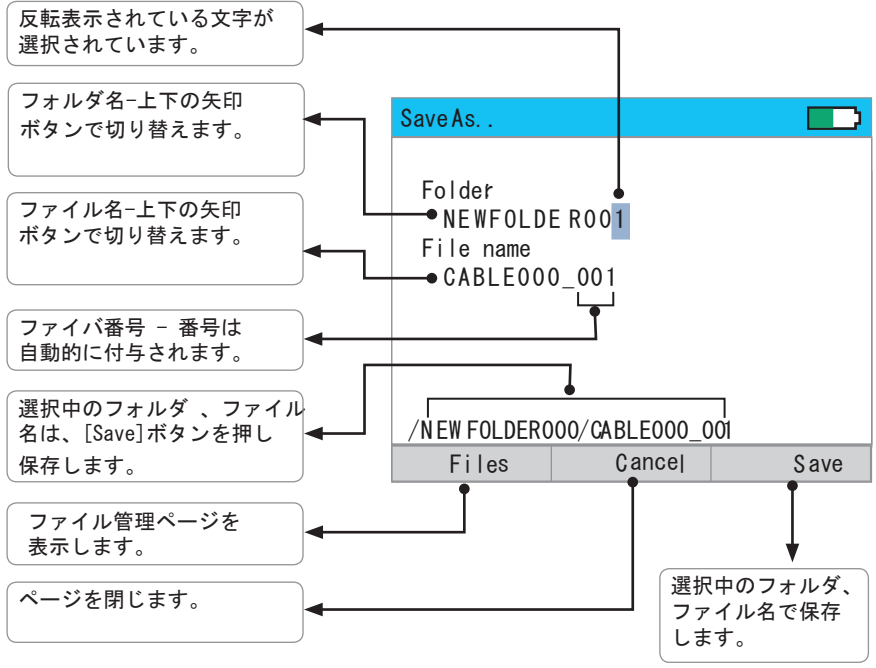

ページ保存を新規フォルダを作成するには:

新しいフォルダは、ファイル管理の [Save As] 画面で作成します。'ページ保存' のセクションをご参照ください。

特定のフォルダを開くには:

- 1. ファイル管理の、フォルダページを開きます。
- 2. [▲▼]矢印ボタンを使って、フォルダを選択します。
- 3. 選択ボタンか、 [Open] 開くのソフト ボタンを使って、フォルダを開きます。

測定結果を保存するには:

測定結果は、 OFL280 の内蔵メモリに.SORの拡張子で保存されます。ファイル は、 付属の解析ソフトを使用し、パソコン上で確認、印刷、解析することが出来ます。

測定結果を既存のフォルダに保存するには:

測定結果を既存のフォルダに保存する場合には、次の手順に従ってください。

- 1. 測定終了後、[Save] ボタンを押して[Save As]画面を表示します。
- 表示された[Save As] 画面の [Save]ボタンを押して、現在表示されているフォルダ、 ファイル名で保存します。

測定結果を新しいフォルダに保存するには:

測定結果を新しいフォルダに保存するには、ファイル管理の [Save As] 画面を使います。

1. テスト終了後、 [Save]ボタンを押して [Save As] 画面を表示します。

40

2. ファイル名、フォルダ名を編集します。

'ファイル管理 - ページ保存'のセクションをご参照ください。.3. 作業が終了したら、[Save] ボタンを押します。

ファイルを開くには: (保存したテスト結果の表示)

1. ファイル管理の[Files]ファイル画面を開きます。

[▲▼] 矢印ボタンを押して、ファイルを選択します。

3. [Open] 開くボタンを押して、テスト結果を表示します。

ファイル、フォルダを削除するには:

1. ファイル管理の ファイル / フォルダ画面を開きます。

2. [▲▼] 矢印ボタンを押して、ファイル、フォルダを選択します。

3. [Delete]ボタンを約1秒間長押しして、選択したファイル、フォルダを削除します。

パソコンにファイルを転送するには:

OFL280 からパソコンにファイルを送るには、 USB ケーブルを使います。

1. タイプA あるいはミニ USB B ケーブルを使い、OFL280とパソコンを接続します。

2. [USB] ボタンを押してください。

3. パソコン上で、My Computerを開いてください。[OFL X:]という新しいリム—バブル

ドライブが表示されます。 'X:' が、OFL280に割りあてられたドライブ名です。

- 4. [OFL X:]の下に、[RESULTS]と、[SOFTWARE]という二つのフォルダが表示されます。
- 5. [RESULTS] フォルダを、パソコンにコピーしてください。
- 6. [RESULTS] フォルダの下に、 [TRACES] フォルダが表示されます。
- 7. [TRACES] フォルダの下に、トレースを含む全てのフォルダが表示されます。

注:

接続したUSBケーブルを抜く前、あるいはUSBページの [Cancel] ボタンを押す前には、 パソコンのメニューバーの '安全なハードウエアの取り外し' のアイコンをクリックし、 [USB デバイスの安全な取り外し - Drive (X:)] メッセージをクリックしてください。 'X' には、OFL280に割り当てられたドライブ名が表示されます。

# セクション 7: メンテナンス

#### 洗浄

テストケーブルと 検査に使用するファイバコネクタの洗浄をするには:

正確な計測と操作のため、コネクターの先端は、常に汚れやほこりを取り除く必要 があります。送受信ケーブルのコネクタ部、被検ケーブルのコネクタ部分 の洗浄が重要です。適切な光コネクタ洗浄手順に従ってください。

光ポートの洗浄

- 注意! 次の作業を行う前に、必ずOFL280の電源を切ってください。 SM OTDR :
- アダプターの土台を4回ほど左に回します。
- アダプターを直接取り外します。

VFL Port:

 アダプターを左回りに回して開けます。アダプターを取り外すと、 フェルールが現れます。

#### フェルールの洗浄(二つの方法)

| I. Noyes社製品を使った洗浄手順                                                                                                    | <ol> <li>イソプロピルアルコールを使っての洗浄手順</li> </ol>                                                                                                    |
|----------------------------------------------------------------------------------------------------|----------------------------------------------------------------------------------------------------|
| <ul> <li>FCC2 の缶を30度に傾け、FCC2の<br/>ボタンを押して容器に洗浄液を貯めて下さい。</li> <li>CCTPスティックをFCC2 の容器に<br/>浸し、洗浄液で湿らせます。</li> <li>湿らせた先端をフェルールに付け、<br/>先端を右回りに10回回し、<br/>洗浄します。</li> <li>CCTP スティックは、両端を使い<br/>終わったら捨ててください。</li> </ul> | <ul> <li>汚れていない、純度99%以上の<br/>IPAを使ってください。</li> <li>ほこりのついていない光学機器<br/>洗浄用のパッドをアルコールに<br/>浸し、フェルールを拭いてください。</li> <li>さらに、新しいパッドで<br/>拭きとってください。</li> </ul> |

アダプタの洗浄

- エア缶を使います。缶を垂直に持ち、アダプターの汚れ を吹き払います。
- ・ 作業が終了したらアダプタをフェルールにかぶせ、ピン位置を確認します。
- · アダプターの土台をしっかりと締めます。

バッテリーの充電

OFL280は、ACアダプターに接続されている間は、電源がON/OFFにかかわらず充電されます。

- ACアダプターをコンセントにつなぎます。
- ACアダプターを本機の側面の電源ポートにつなぎます。
- ・ 電源ランプが赤色に点灯します。
- ・ 電源ランプが緑色になるまで充電してください。

修理と校正

内部の解体、修理は保証対象外となりますので、ご注意下さい。 3年ごとの校正を推奨いたします。ANSI/NCSL Z540-1, ISO 10012-1, MIL STD 45662A, ISO ガイド 25 及び規格・技術協会の指針に

基づいて校正作業を実施します。

バージョン情報の確認

メインメニューから [<っ c> タブボタンを使って [About…]メニューを開き、OFL280ソウエアのバージョンを確認します。

### よくあるご質問

- 測定後にトレースを確認する為に保存できますか?
- =できます。 [Save]ボタンを使って保存した後、ファイル、フォルダ名を設定できます
- 新しいフォルダを作成できますか?
- =できます。[Save]ボタンを押し、新しいフォルダ名を入力します。入力後、再度[Save] ボタンを押します。
- リアルタイムモードの目的はなんですか?
- ラウンチケーブルと一緒に使用し、複数の短いファイバリンクをすばやく確認 表示することができます。
- なぜラウンチケーブルとレシーブケーブルが必要ですか?
- ラウンチケーブルは 最初のパルスの後、OTDR の波形の反射が元のトレースに戻り 測定対象の最初のコネクタ損失を検出する為に必要となります。
- この逆に終端側のコネクタの損失を検出する為にレシーブケーブルが必要となります。

# 仕様

| OTDR                                      |                                                           |
|-------------------------------------------|-----------------------------------------------------------|
| エミッター種別                                   | レーザー                                                      |
| 安全クラス                                     | クラスI FDA 21 CFR 1040.10 and 1040.11, IEC 60825-1: 2007-03 |
| ファイバ種別                                    | SMF                                                       |
| 対応波長                                      | 1310/1490/1550/1625 nm (モデルにより異なります)                      |
| 許容波長                                      | $\pm 20/\pm 20/\pm 20/\pm 10$ nm                          |
| ダイナミックレンジ(SNR=1)                          | 30/30/28 dB                                               |
| イベント デッドゾーン                               | 1.3 m                                                     |
| アッテネーションデッドゾーン@ 5ns typ. 5.0 m, max 6.0 m |                                                           |
| パルス幅                                      | 5, 10, 30, 100, 300 ns, 1, 3, 10 µs                       |
| 範囲設定                                      | 250 m to 256 km                                           |
| データポイント                                   | 16,000以上                                                  |
| データポイント間隔                                 | 12.5 cm(範囲 < 4 km)<br>範囲/16000(範囲 > 4 km)                 |
| 屈折郡指数 (GIR)                               | 1.4000 to 1.6000                                          |
| 不確定距離(m)                                  | 土(1 + 0.005% x 距離 + データポイント間隔)                            |

以下の仕様は、 25°C あるいは特に別記されている温度下で有効です。 各仕様は、予告なく変更される場合があります。

47

| トレースファイルフォーマット | Bellcore GR-196 V.1.1      |  |
|----------------|----------------------------|--|
| トレースファイル保存メディア | 内部メモリー (>1000 トレース)        |  |
| PCへのデータ転送      | USB cable                  |  |
| OTDR モード       | 全自動測定モード、終端検知モード、リアルタイムモード |  |

| PON パワーメーター |                 |  |
|-------------|-----------------|--|
| 測定波長        | 1490, 1550 nm   |  |
| 検出器の形式      | InGaAs          |  |
| 分離性         | > 40 dB         |  |
| 測定範囲        | +23 to - 50 dBm |  |
| 精度 1        | ± 0.5 dB        |  |
| 解像力         | 0.01 dB         |  |
| 測定単位        | dBm or watts    |  |

1. 校正波長、パワーレベルは1550nmにおいて約 -5 dBm 、1490nmにおいて約-10 d Bmの場合

| パワーメーター   |                                 |  |
|-----------|---------------------------------|--|
| 校正波長      | 1310, 1490, 1550, 1625, 1650 nm |  |
| 検出器の形式    | InGaAs                          |  |
| 測定範囲      | +23 to - 50 dBm                 |  |
| トーン信号検出範囲 | +3 to -35 dBm                   |  |
| 波長ID 検出範囲 | +3 to -35 dBm                   |  |
| 確度 1      | ± 0.25 dB                       |  |
| 分解能       | 0.01 dB                         |  |
| 測定単位      | dBm / watts                     |  |

1. 校正波長、約-10 d Bmのパワーレベルの場合

| 可視光レーザー |                                                           |
|---------|-----------------------------------------------------------|
| エミッター種別 | Laser                                                     |
| 安全クラス   | クラス II FDA 21 CFR 1040.10 、 1040.11, IEC 60825-1: 2007-03 |
| 波長      | 650 nm                                                    |
| 出力(公称値) | 0.8 mW (SMF-28)                                           |

| レーザー光源         |                                                          |
|----------------|----------------------------------------------------------|
| エミッター種別        | Class   FDA 21 CFR 1040.10 、1040.11, IEC 60825-1:2007-03 |
| ファイバ種別         | SMF                                                      |
| 対応波長(nm)       | 1310/1490/1550 or 1310/1550/1625                         |
| 波長公差           | ± 20, ± 10 nm @ 1625 nm                                  |
| スペクトル幅 (FWHM)  | 5 nm (最大値)                                               |
| 信号種類           | 1 kHz, 2 kHz, CW                                         |
| 波長ID (1,2,3波長) | Noyes社パワーメーター、光源で互換性があります。                               |
| 出力安定性          | < ± 0.25 dB (15 秒運転後)                                    |
| 出力             | - 3 dBm                                                  |

| 外形             |                                         |
|----------------|-----------------------------------------|
| 寸法(内寸)         | 19 x 11.2 x 4.7 cm (7.5 x 4.4 x 1.9 in) |
| 重量             | 0.8 kg (1.7 lb)                         |
| 動作時温度          | $-10$ to $+50^{\circ}$ C, O to 95% RH   |
| 保管時温度          | -20 to +60° C, O to 95% RH              |
| 電源             | 充電式 Li-Ion / AC adapter                 |
| バッテリー持続時間      | 12 時間( OTDR モードでバックライト点灯時)              |
| ディスプレイ         | LCD, 320 x 240, 3.5 inch (89 mm), color |
| OTDR 、 OPM ポート | 切り替え可能。                                 |

### 保証範囲

1年間保証

- Noves社の検出機器、その他製品は、
- 出荷された時から1年間
- 保証されます。
- 保証期間内に不具合が生じた場合は、
- 修理・交換に応じます。
- どのような場合におきましても、
- 当初のご購入金額を越えた保証は
- 致しかねますのでご了承ください。

保証除外

以下の原因により生じた不具合に 関しましては保証は適用されません。

- 当社が推奨する以外の修理、校正
- ・ 誤った使用法、事故

CF インフォメーション

- 当製品は、EUで定められた検査指針 に従ってデザイン、検査を行っております。

- 仮品について
- 返品ご希望の場合は、弊社までご連絡 ください。

オプトワークス株式会社

〒141-0022

- 東京都東五反田4-10-9シャトレ五反田8F-5
  - HP:http://www.opto-works.co.jp/
  - mail:sakamoto@opto-works.co.jp
  - 雷話 · 03-3445-4755

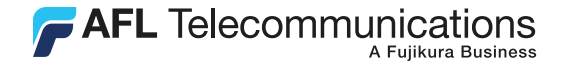

### Thank you for choosing Noyes Test & Inspection

16 Eastgate Park Road Belmont, NH 03220 Phone: 800-321-5298 603-528-7780

603-528-2025

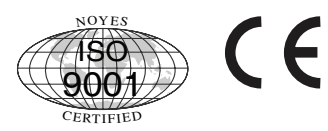

www.AFLtele.com > Products > Noyes Test & Inspection

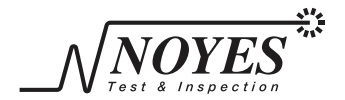

Fax:

A Division of AFL Telecommunications